## DHL24 MOBILE APP - MANUEL D UTILISATION

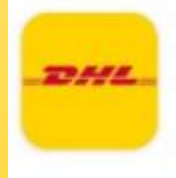

DHL24 Mobile boxdrop Suisse GmbH · Zakelijk ⊯ Geïnstalleerd

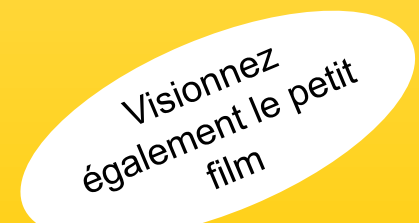

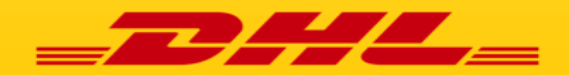

## DHL24 APP: LIVRAISON CHAUFFEUR

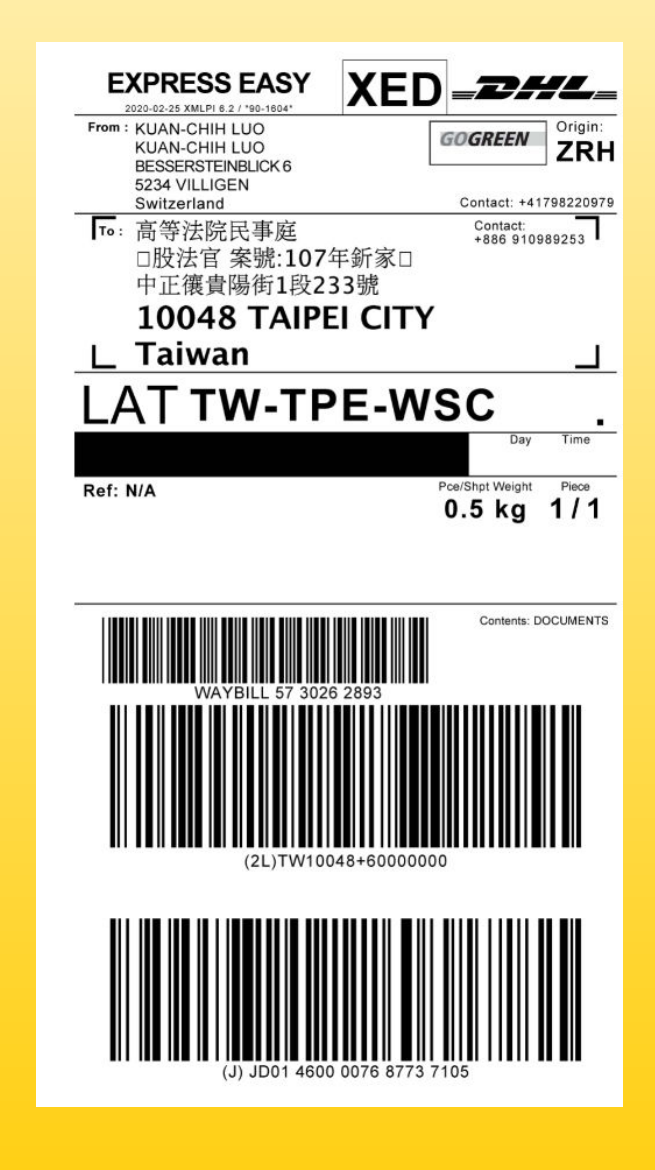

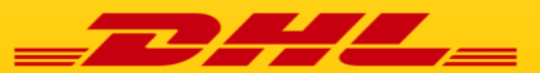

#### DHL24 – APP : DHL Livraison chauffeur (1/1)

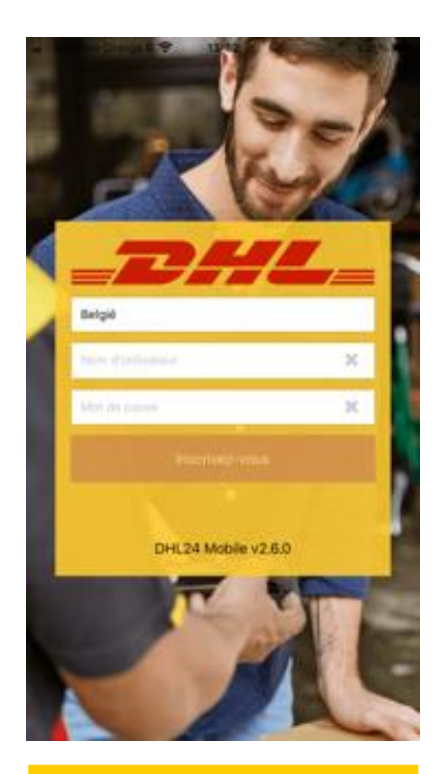

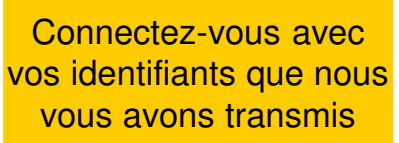

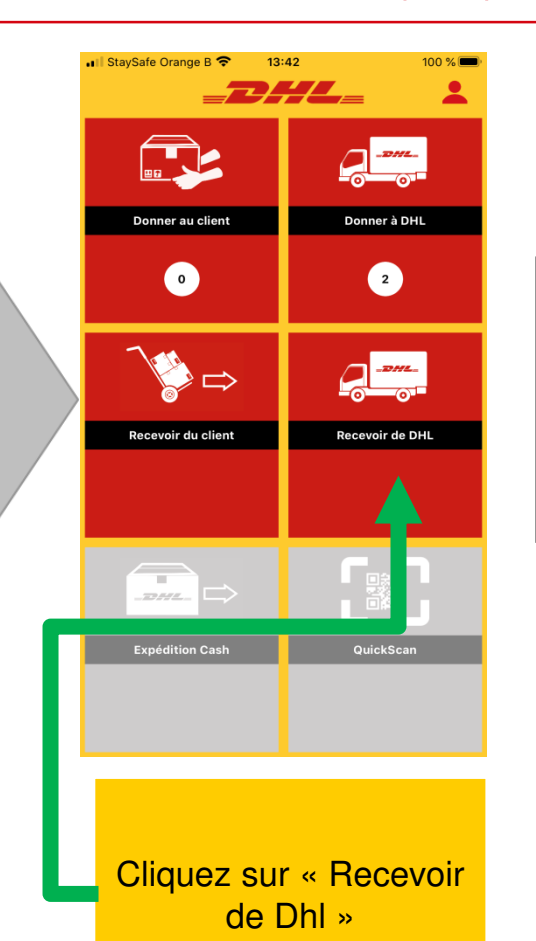

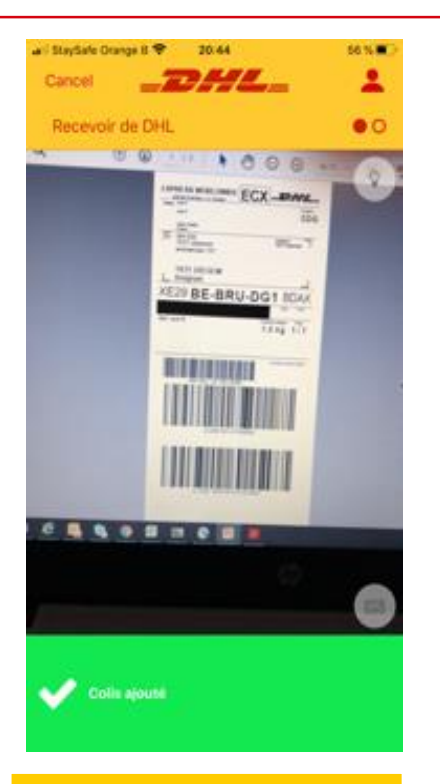

Scannez un par un le code barre inférieur des colis reçus et cliquez sur terminer

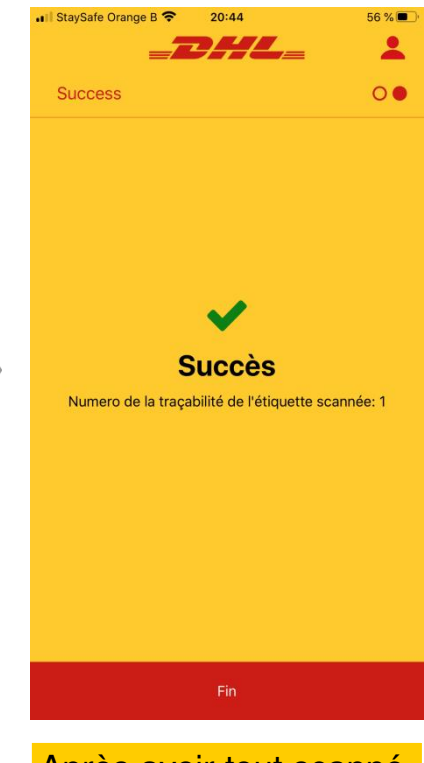

Après avoir tout scanné, cliquez sur confirmer. L'inventaire pour la remise au client s'adapte après 10 secondes

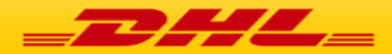

# LE CLIENT VIENT RECUPERER SON COLIS

DHL24 MOBILE APP

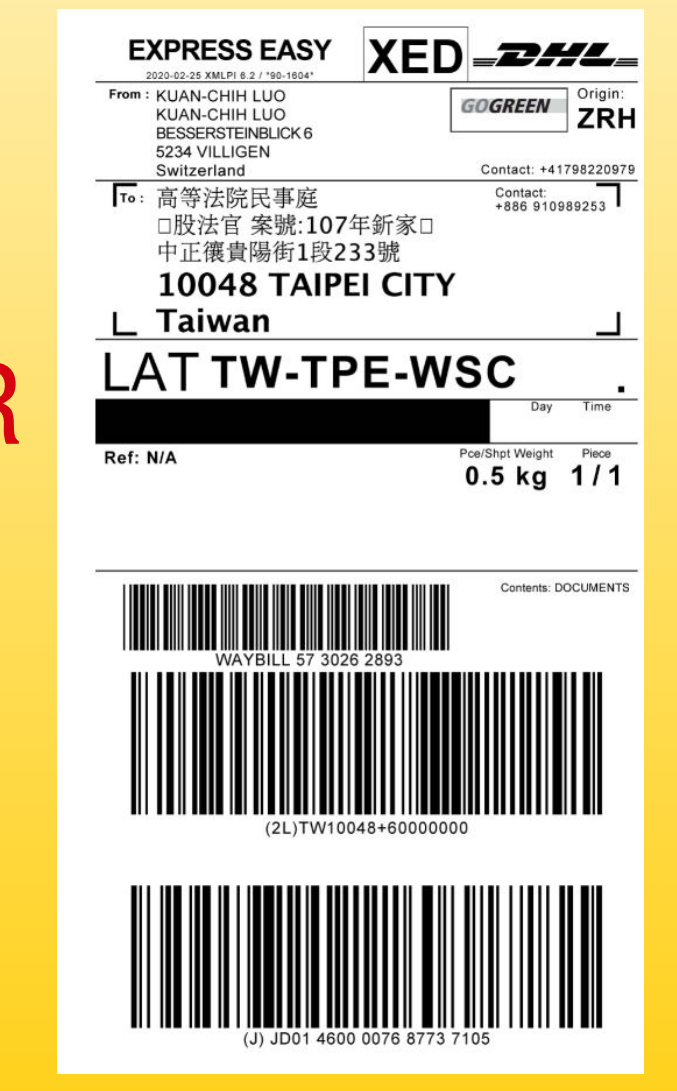

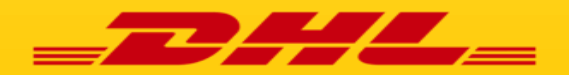

#### DHL24 – Mobile: Le client vient récupérer son colis (1/3)

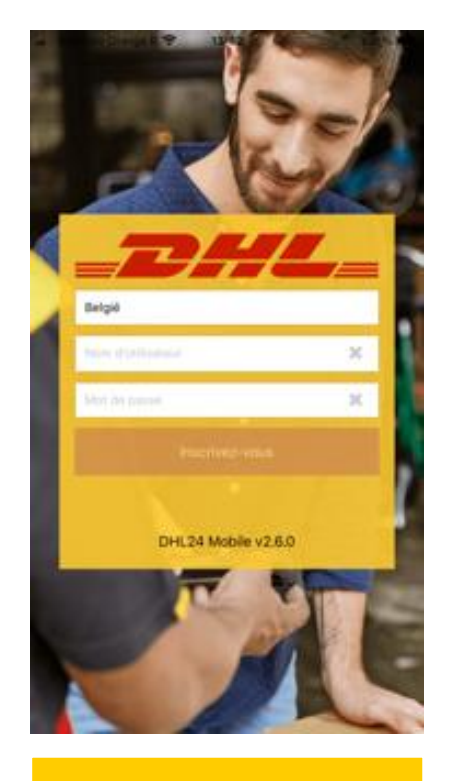

Connectez-vous avec vos identifiants que nous vous avons transmis

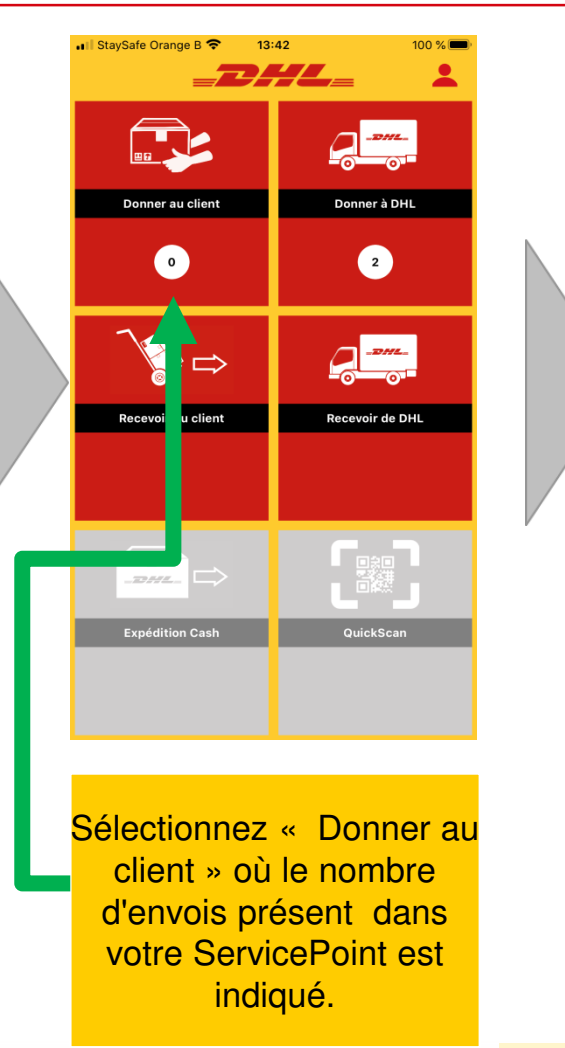

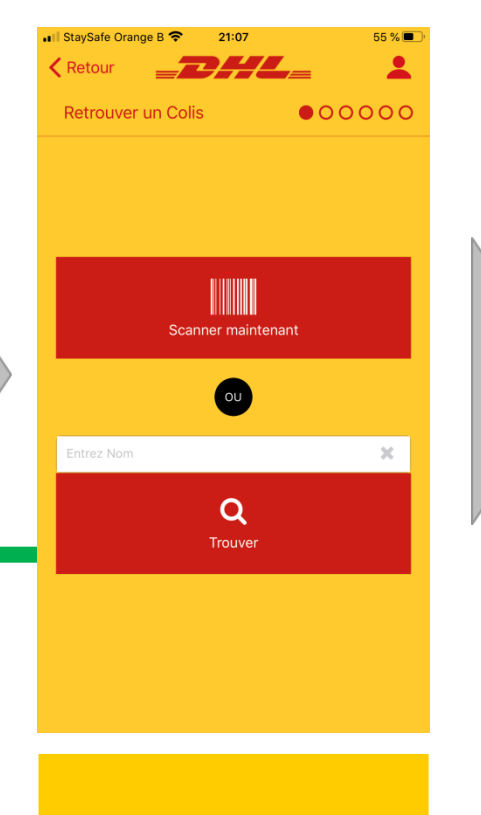

Cliquez sur « scanner » ou cliquez sur « trouver »

Via trouver, vous avez une vue d'ensemble de tous les envois dans votre inventaire

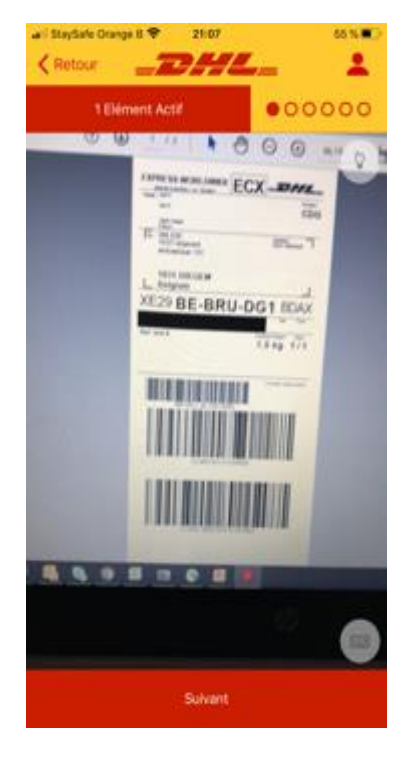

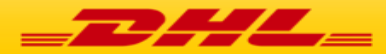

### DHL24 - Mobile : Le client vient récupérer son colis (2/3)

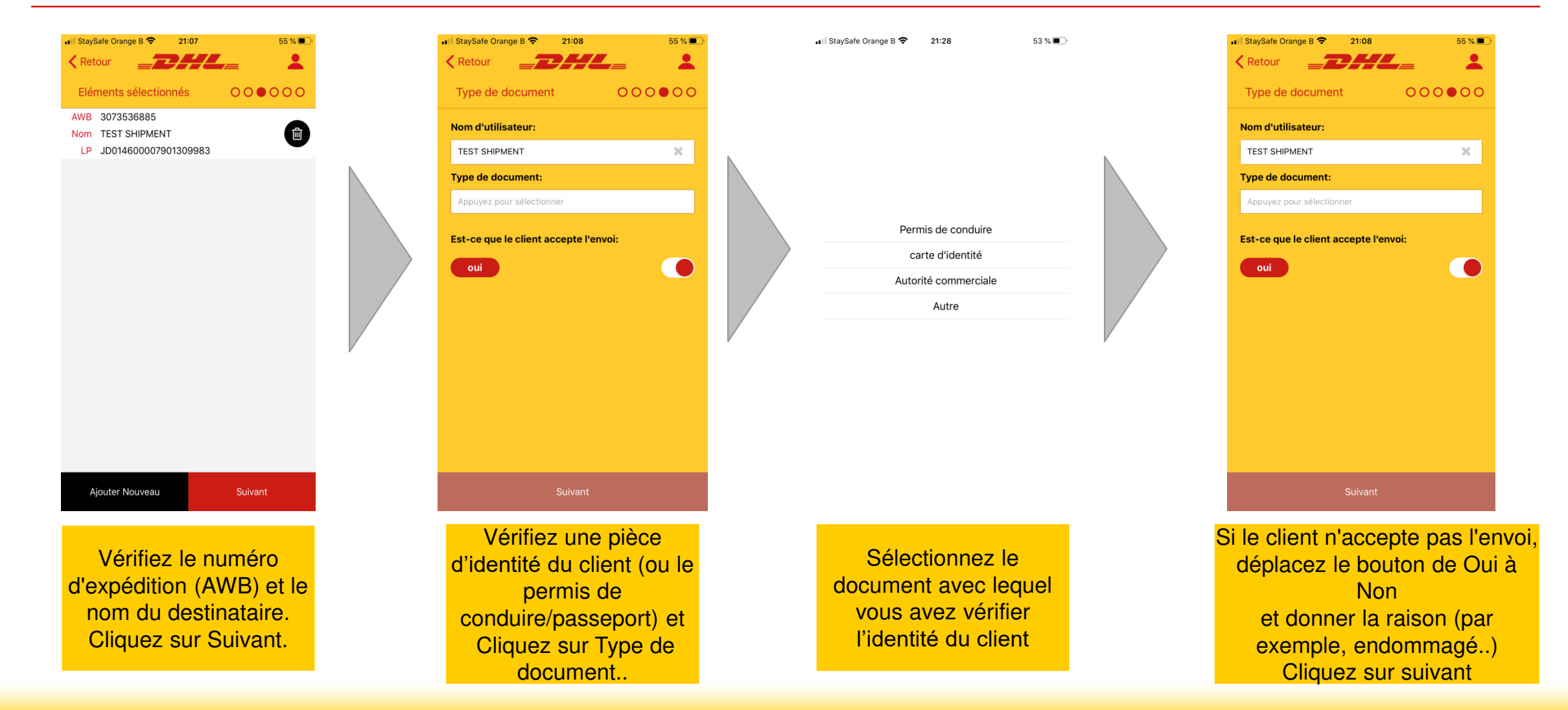

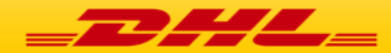

### DHL24 – Mobile: Le client vient récupérer son colis (3/3)

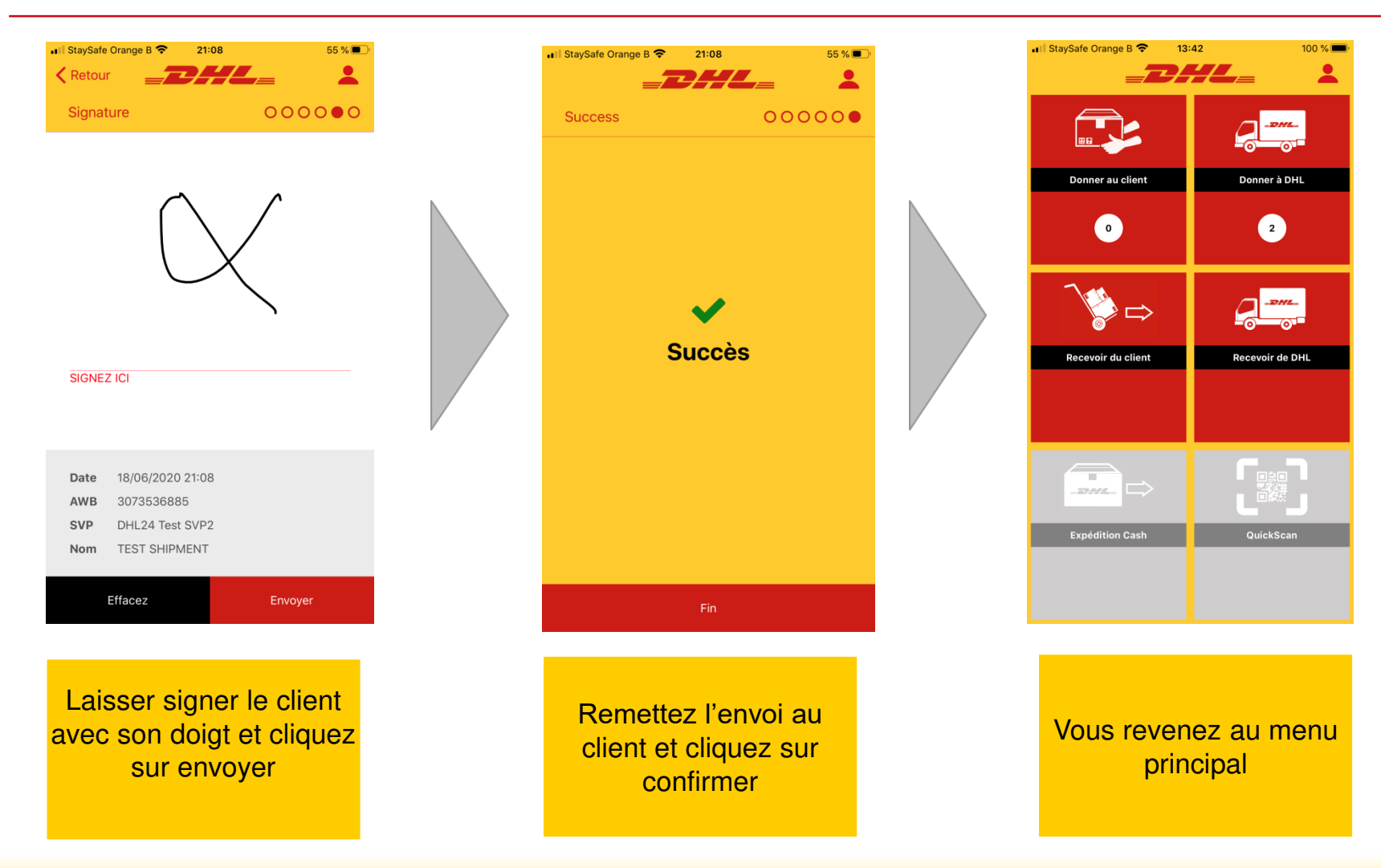

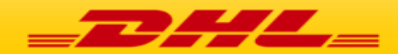

### DHL24 MOBILE APP

## LE CLIENT VIENT DEPOSER UN COLIS (DROP OFF)

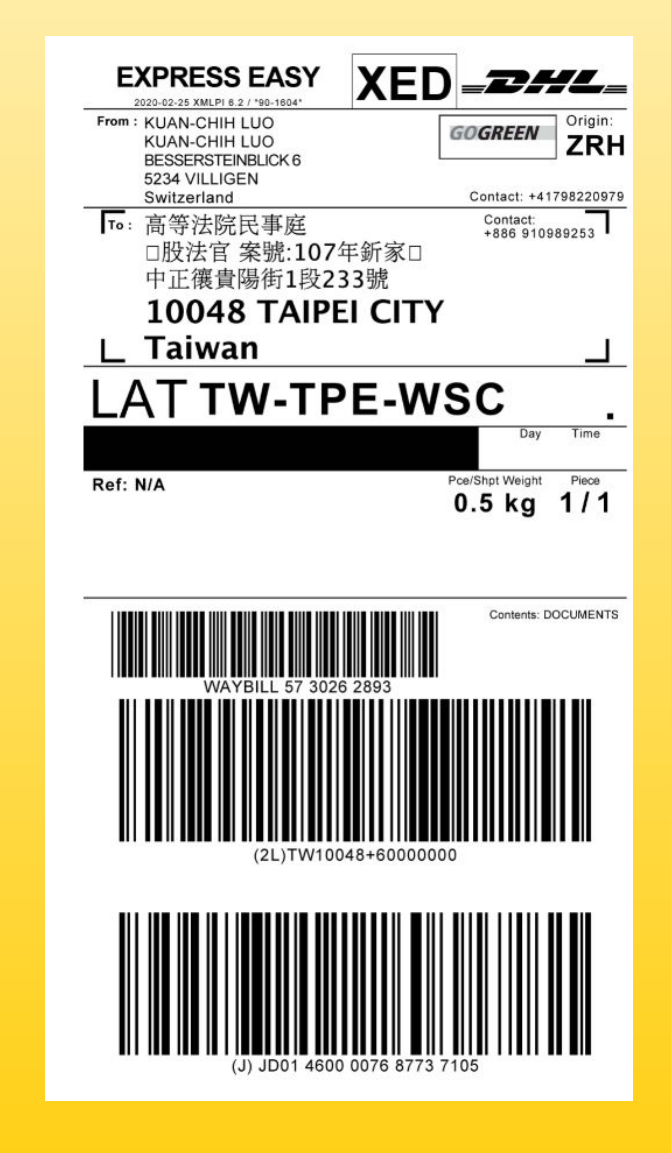

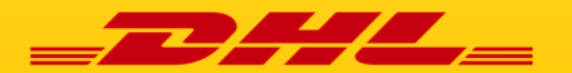

### DHL24 – Mobile: Le client vient déposer un colis (Drop Off) (1/2)

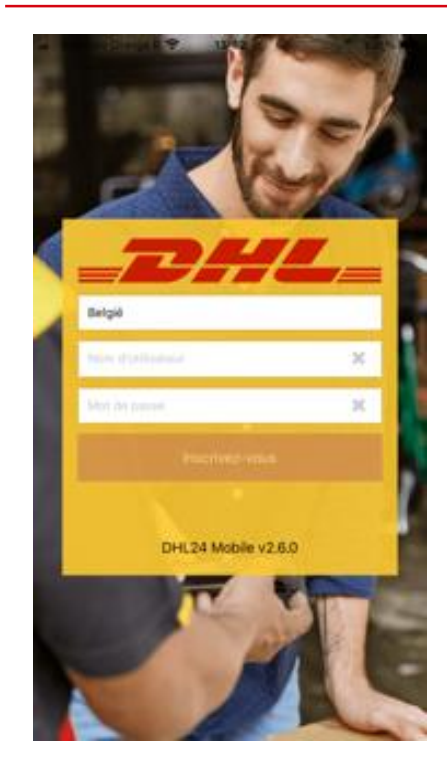

Connectez-vous avec vos identifiants que nous vous avons transmis

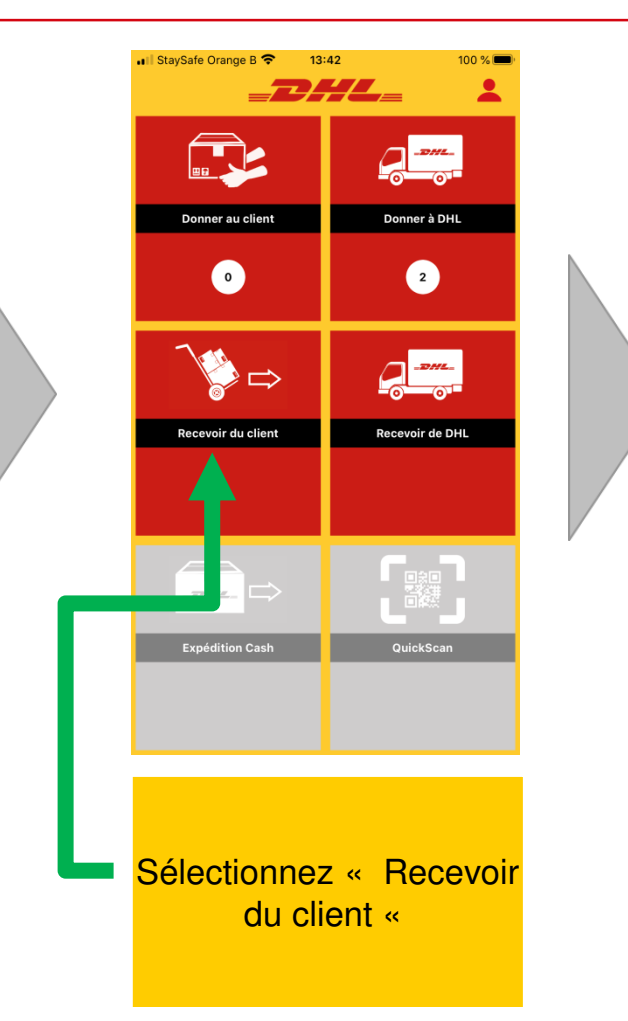

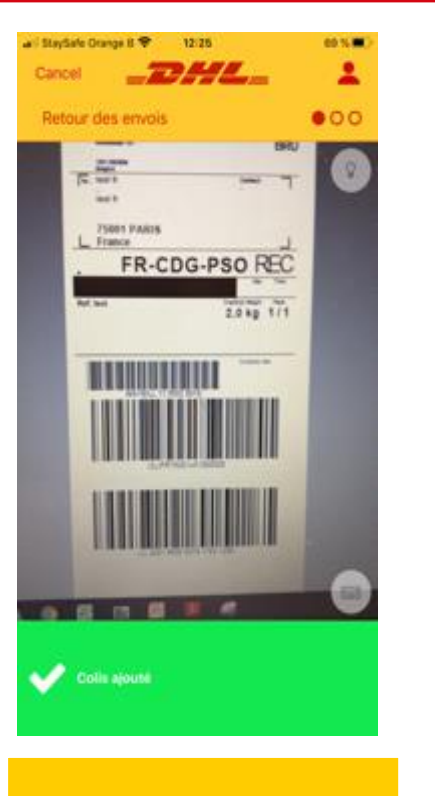

Scanner le code barre inférieur des colis livrés

all StavSafe Orange 66 % E 000 Retour des envois Expéditions Scannées Liste Vous avez tout scanné

?

Cliquez sur « SUIVANT »

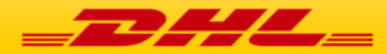

### DHL24 – Mobile: Le client vient déposer un colis (Drop Off) (2/2)

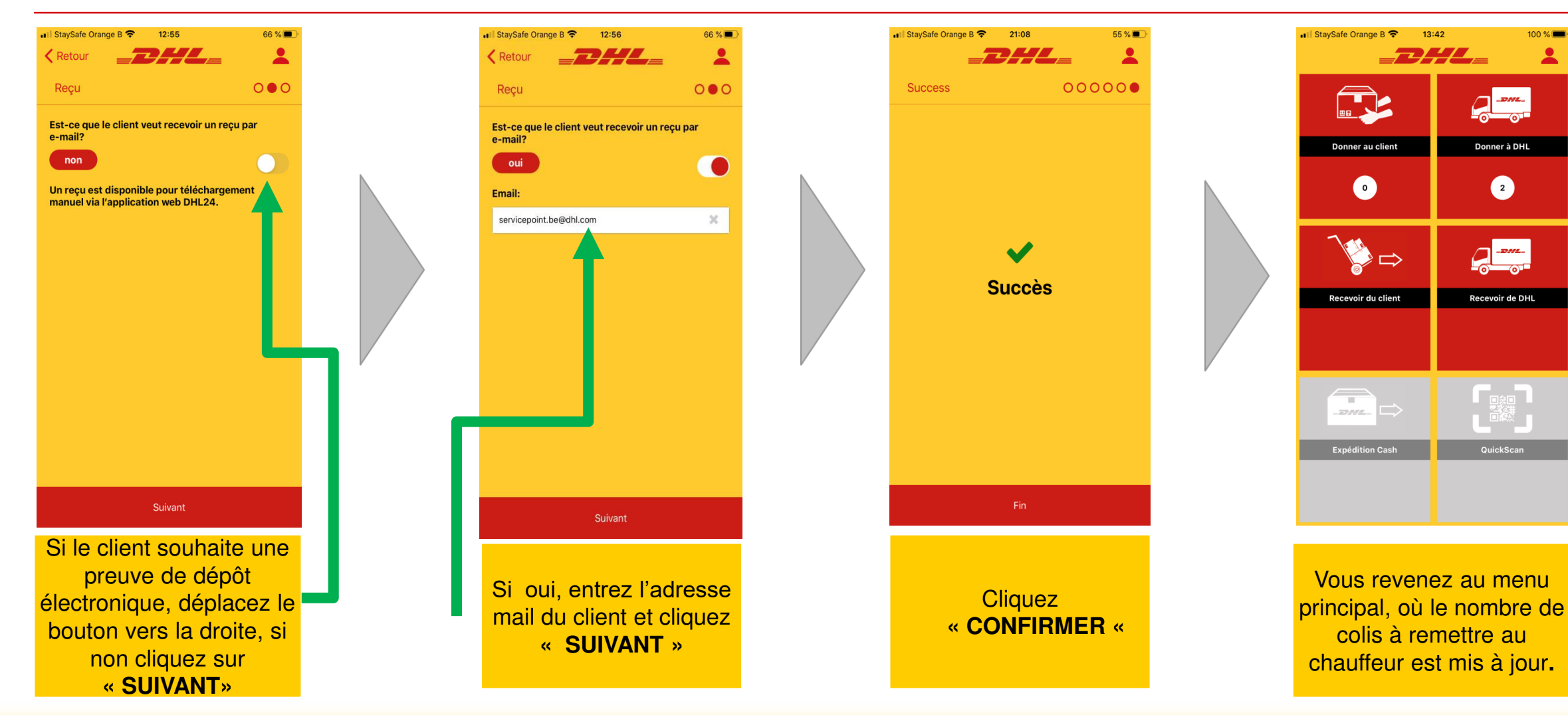

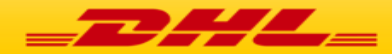

## DHL24 MOBILE APP

## **REMETTRE AU CHAUFFEUR**

(ENVOI DROP OFF ET/OU LES ENVOIS NON RETIRES)

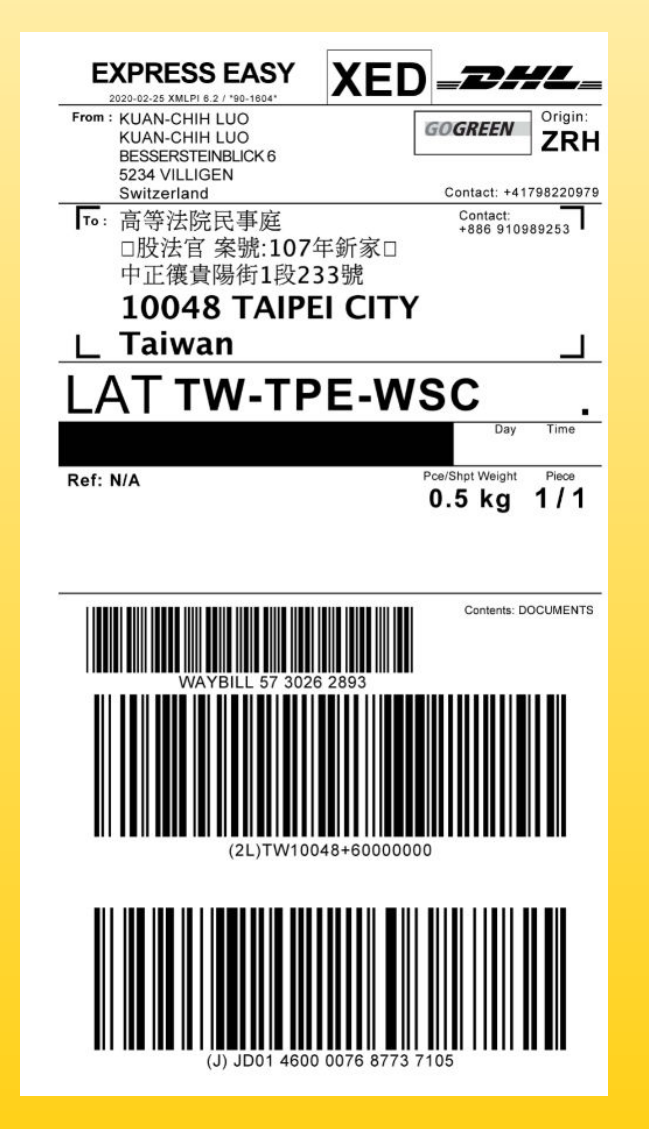

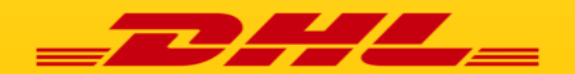

### DHL24 – Mobile: Envois à remettre au chauffeur DHL

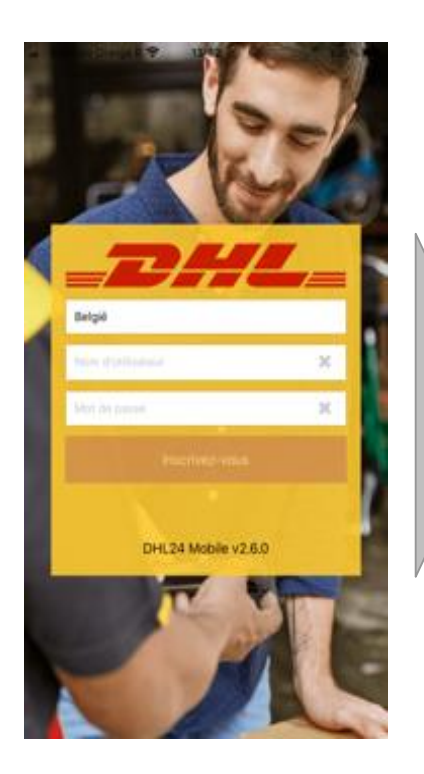

Connectez-vous avec vos identifiants que nous vous avons transmis

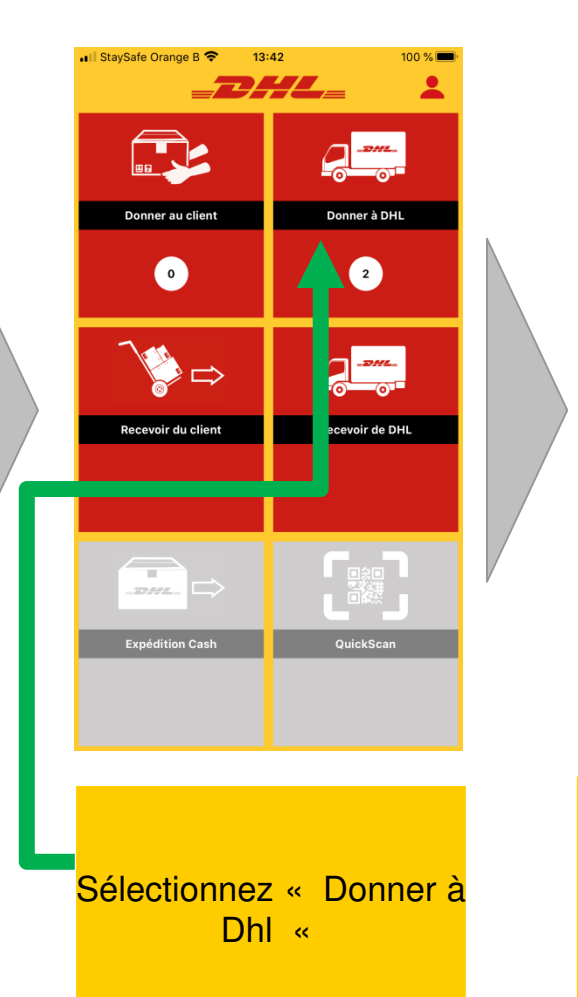

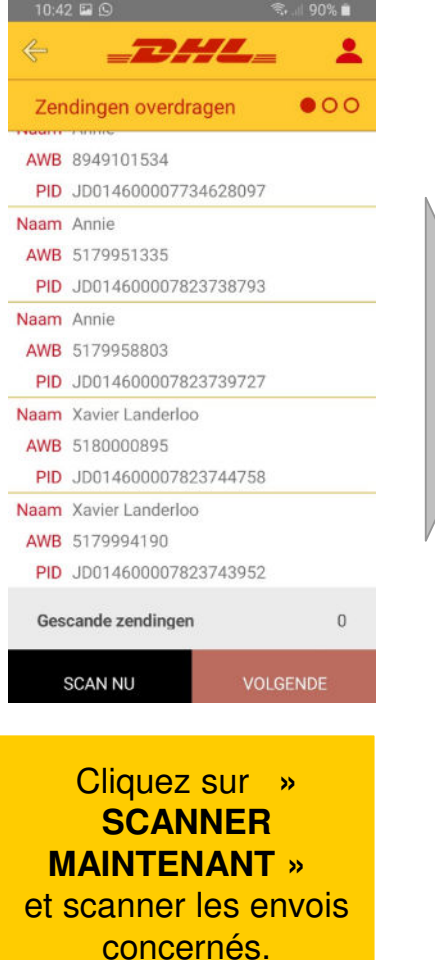

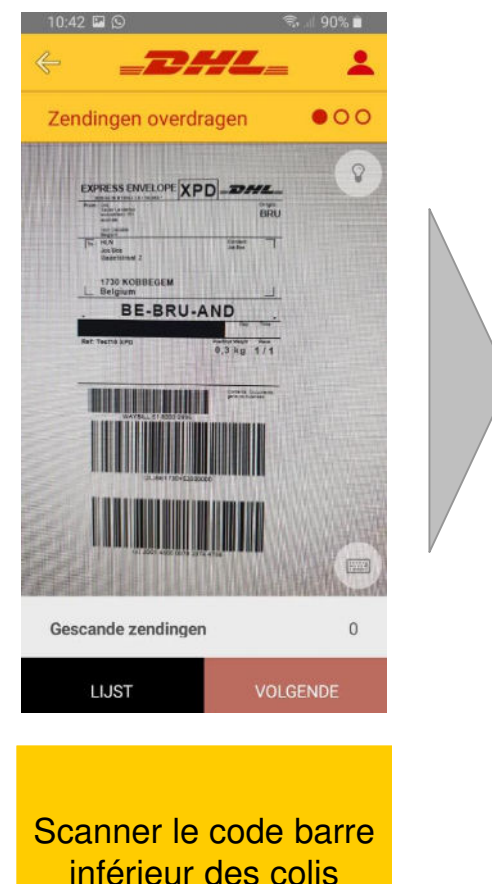

concernés

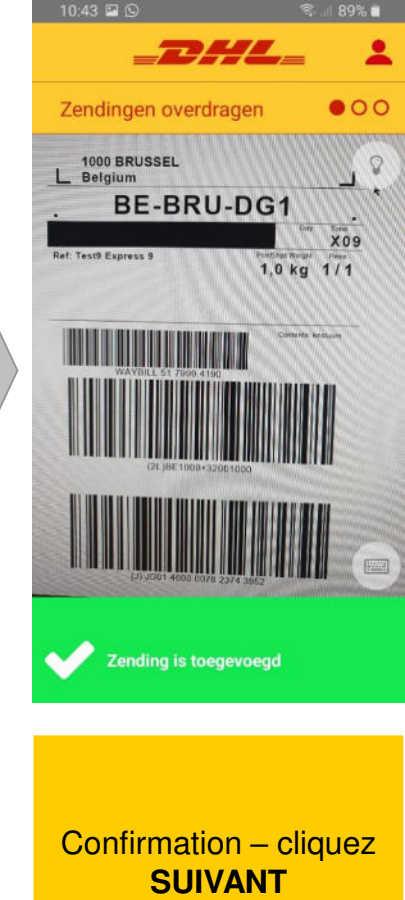

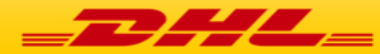

### DHL24 – Mobile: Zendingen (terug) aan de DHL Koerier meegeven

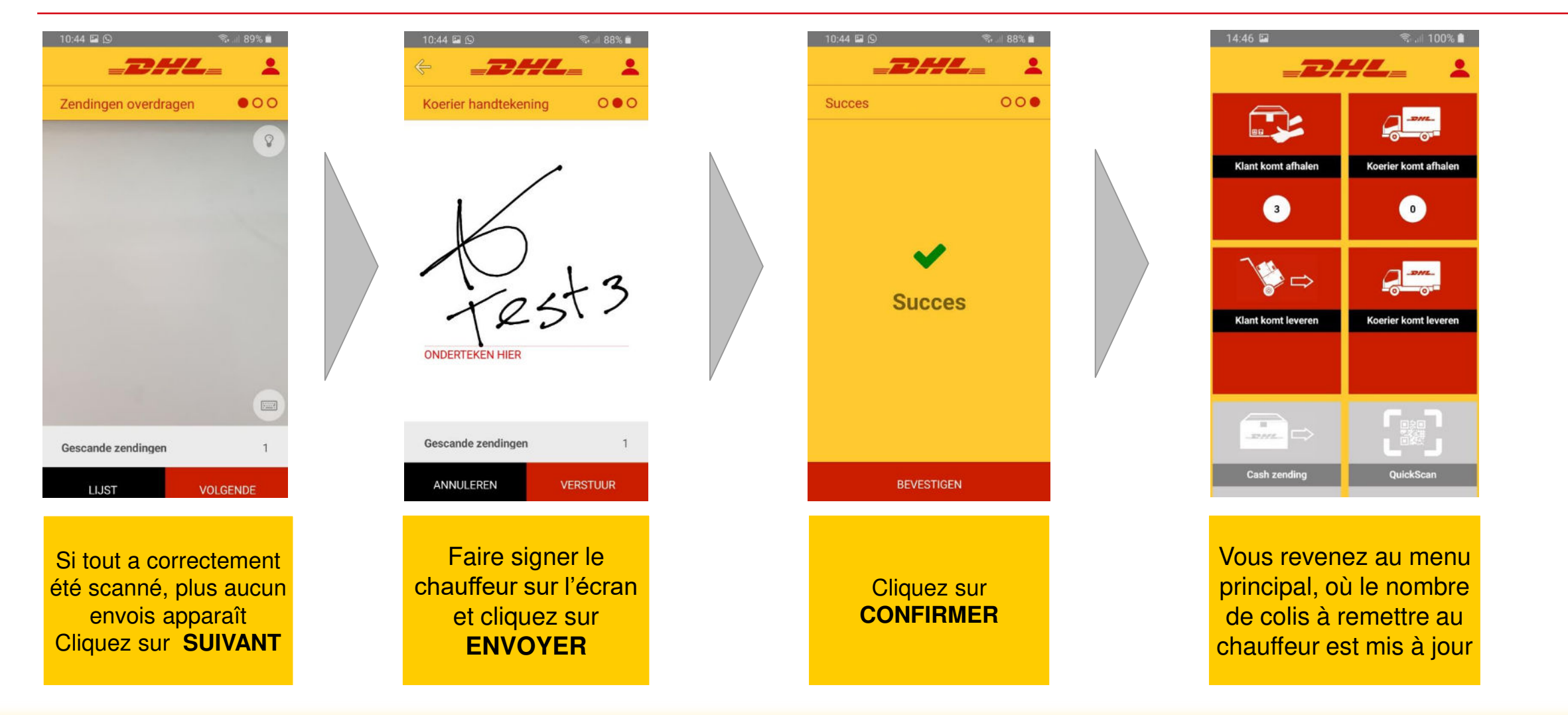

![](_page_12_Picture_2.jpeg)

### FAQ

![](_page_13_Picture_1.jpeg)

![](_page_13_Picture_2.jpeg)

#### FAQ – Questions fréquemment posées

#### Le code barre n'est pas accepté par l'APP?

Vérifiez qu'il s'agit bien d'un colis DHL Express et non d'un envoi provenant d'un autre transporteur (Bpost, DPD, GLS, PostNL, UPS, ...). Vous pouvez toujours essayer d'entrer le code barre manuellement en utilisant la petite icône du clavier

#### Pourquoi un colis DHL ne peut-il pas être scanné?

- Les envois que les clients viennent déposer (Drop Off) doivent toujours avoir une adresse d'expédition en Belgique (BE)
- > Votre smartphone ou tablette n'a pas de connectivité WI-FI (Internet)

#### DHL est mentionné sur le colis mais vous ne savez pas le scanner?

Vous ne savez scanner que les envois de DHL Express, et non les envois de DHL Parcel qui est une autre division. Les envois de DHL Parcel doivent être scanné via l'application de Bpost. Vous devez informer le client de se rendre dans un point Bpost.

#### L'envoi n'a pas été retirer par le client endéans les 7 jours ouvrables.

Si vous avez correctement scanné l'envoi lors de la livraison chauffeur, automatiquement un enlèvement sera généré. Il est donc impératif de scanner rapidement et correctement pour un suivi optimal.

#### Quand les colis sont-ils retirés par les clients?

En moyenne 87% des envois de Dhl Express sont retirés endéans les 48h.

#### > Que dois-je faire si l'App ne fonctionne pas quand le client vient retiré son envoi?

Noter le nom du client et le numéro d'envoi (nr AWB) et demander au client de signer. Remettez le document au chauffeur.

![](_page_14_Picture_14.jpeg)

## DHL24 MOBILE APP – SUPPORT

![](_page_15_Picture_1.jpeg)

(J) JD01 4600 0076 8773 7105

![](_page_15_Picture_4.jpeg)

Support

![](_page_16_Figure_1.jpeg)

![](_page_16_Picture_2.jpeg)

www.dhlexpress.be/jesuisunservicepointdhl